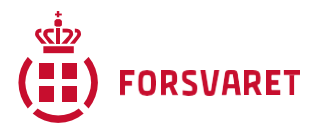

## Sådan kobler du din eksisterende Leganto læseliste med dit hold-ID

Når du modtager dit oprettede eller overflyttede kursus på Moodle, er det oprettet via en skabelon, der allerede indeholder Leganto-aktiviteten (ligger i emnet "Ressourcer").

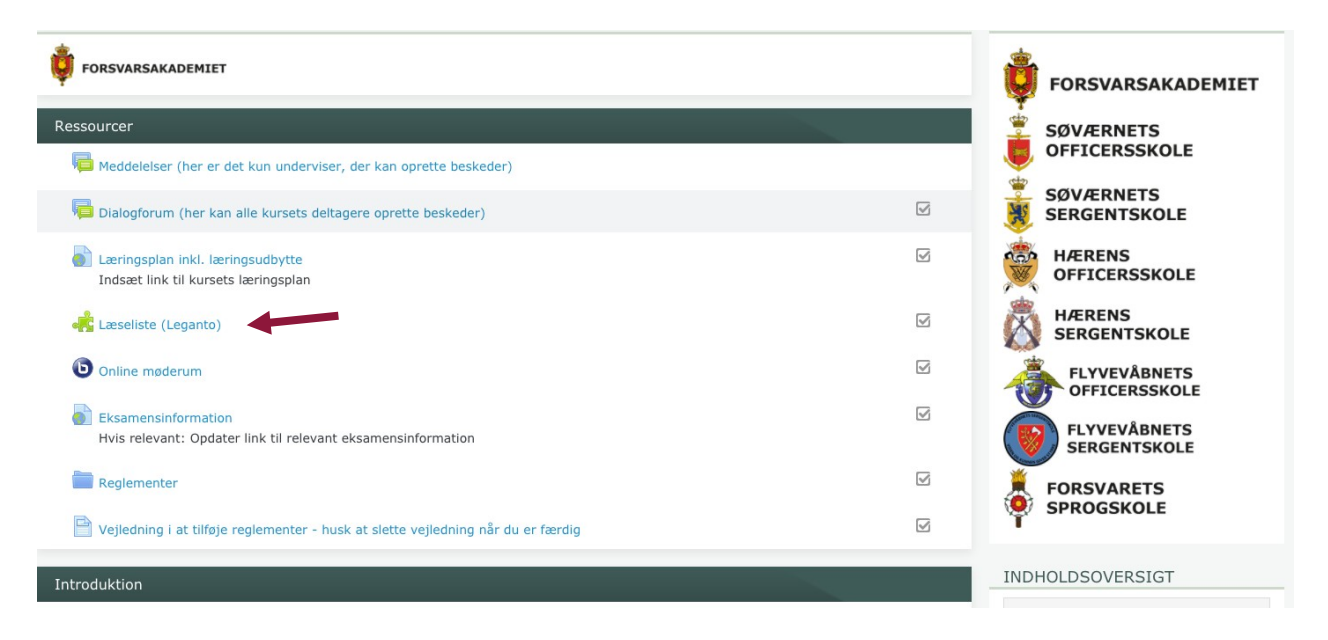

Når du trykker på denne aktivitet, åbner en ny fane med Exlibris Leganto. Kursus-ID fra Moodle skal oprettes/overføres til Leganto. Dette gøres ved at vælge 'CREATE':

|          |                                                                                                    | 🧶 🐠 |
|----------|----------------------------------------------------------------------------------------------------|-----|
| <b>N</b> | Welcome to your course materials<br>This application is a next generation reading list management tool. It enables<br>academics to easily collect citations, create and manage reading lists,<br>automate workflow with the library, and create a holistic user experience for<br>students. |     |
|          | Create a new course<br>This course does not yet exist in this application. Create it!<br>Skip →                                                                                                    |     |
|          | TM09062020<br>Course Name*: TM09062020                                                                                                    |     |
|          | from: 25-June-2020 🛗 To: 25-June-2020 🛗 🗸 CREATE                                                                                                    |     |
|          | Number of Participants:                                                                                                    |     |
|          | Academic department:                                                                                                    |     |
|          |                                                                                                    |     |
|          | Leave this page and explore the application >                                                                                                    |     |

Når du har oprettet kursus ID kommer der en side frem, som spørger om du vil oprette en ny læseliste. Scroll helt ned i bunden og tryk på "Leave this page and explore the application":

|                                                              | Please Select now you would like to begin from the following options                                                                                                    |
|--------------------------------------------------------------|----------------------------------------------------------------------------------------------------|
|                                                              | Create a new reading list from scratch<br>Add citations from the web, library search, manually, or import from existing citation tools. You can start<br>from blank, or use a template based on academic schedules<br>CREATE IT |
|                                                              | Upload a document containing an existing reading list<br>Upload a document containing an existing reading list                                                                                                    |
|                                                              | Roll over reading lists from an existing course<br>Copy reading lists from a previous term to your course. You can edit the reading lists after they are rolled<br>over.<br>C ROLL OVER                                         |
| tps://eu02.alma.exilibrisgroup.com/leganto/readinglist/lists | Leave this page and explore the application >                                                                                                    |

Herefter kan du se en oversigt over de læselister du har oprettet tidligere.

Vælg den læseliste du vil koble til dit kursus og tryk herefter på de tre små prikker i højre hjørne, så du får en drop down-menu frem. Vælg "Manage course association":

| EXLIDIS LEGANTO |                                                                                                    |                                                                                                    | 🔎 🐠                      |
|-----------------|----------------------------------------------------------------------------------------------------|----------------------------------------------------------------------------------------------------|--------------------------|
| <               | TM09062020 C                                                                                                    | ✔ EDIT ···                                                                                                    | conaborators (2) >       |
|                 | 🖌 PUBLISHED 📚 TM09062020 (2020) 🛇 Updated 6 days ago 🚇 4 items in 1 sections 🧱 All items are processed                                                       | I. F Order Citations in All Sections ▼<br>C Duplicate list                                                     | Instructors (2) >        |
|                 |                                                                                                    | Manage course association                                                                                      | Student Discussion (0) > |
| OLLECTION       | ⊥ (4) <sup>∨</sup>                                                                                                    | Permalink  ITI Direct Access                                                                                   |                          |
|                 | воок сныртся: War III<br>Guy Stever, in In War and Peace: My Life in Science and Technology, National Academies Press, 2002-06-26,<br>Complete P View online | <ul> <li>Export</li> <li>Print</li> <li>View list as a student</li> <li>Display recent list changes</li> </ul> | 14<br>14<br>14           |
| REPORTS         | DOCUMENT Test 🛷                                                                                                    | 1 Delete                                                                                                    |                          |
|                 | Complete Complete                                                                                                    |                                                                                                    |                          |
|                 | PDF DOCUMENT Test 2 0                                                                                                    |                                                                                                    |                          |
|                 | Complete Complete Complete                                                                                                    |                                                                                                    |                          |
|                 | DOCUMENT Test 3 🤝                                                                                                    |                                                                                                    |                          |
| +               | Being Prepared 🗅 Download                                                                                                    | Skjul                                                                                                    | »                        |

Her skriver du det korte navn på dit kursus (brug evt. copy/paste fra dit kursus i Moodle) og vælger det på drop down-menuen:

| Manage course              | association  |                   |
|----------------------------|--------------|-------------------|
| No course is associated to | o this list. |                   |
| TM09062020                 |              |                   |
| TM09062020 TM090620        | 20           |                   |
| CLOSE                      |              | ASSOCIATE & CLOSE |

Afslut ved at trykke "Associate & close"

Nu er din Leganto læseliste koblet til dit kursus og du kan gå ind i Moodle og tjekke at det virker.

God arbejdslyst©

Uddannelsescentret